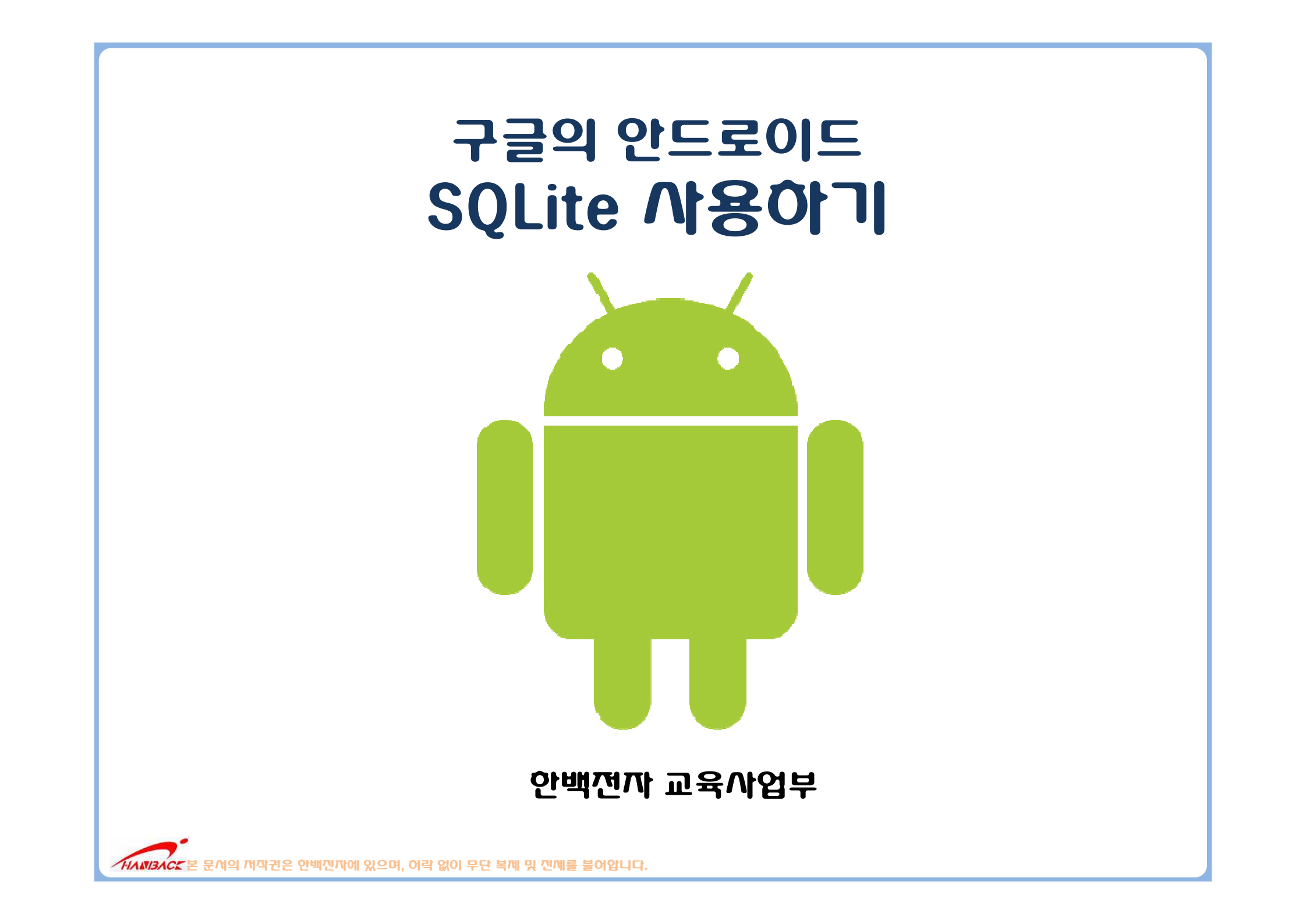

#### **Table of contents**

- SQL 기본
- 예제 코드
- 결과 왁인

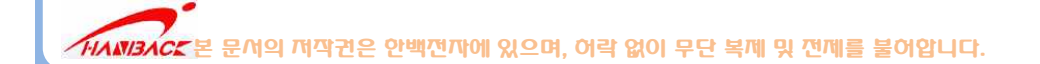

## **SQLite Overview**

- Richard Hipp (2000)
- 깍지만 성능이 굉장히 뒤어난 데이터베이스 엔진
- iPhone, 심비안, 모질라 파이어폭스, 맥OS,솔라리스etc
- Free S/W
- Tiny: 150kb >
- 설치나 관리가 용이
  - 서버X, 구성파일X, 데이터 베이스 관리까 X
  - SQLite 데이터 베이스는 File이다!
  - 파일에 SQL(Structured Query Language)를 사용해서 접근

MANBACK 본 문서의 저작권은 안백전자에 있으며, 어락 없이 무단 복제 및 전제를 불어압니다.

## SQLite 라이센스

- 소스 코드는 별도의 domain에 있음 (라이선스X)
- 선을 행하고 약을 멀리하라
- 자신을 용서하고 남을 용서하라
- 서로 나누며 자신이 베푼 만큼만 취하라

# SQL 기본

- DDL(Data Definition Language)
   Create table mytable (
   \_id integer primary key autoincrement
   name text,
   phone text );
- Modification

Insert into mytable values(null, 'Park', '939-6511');

• Query

Select name, phone from mytable
where (name like "%Park%");

```
SQL은 대소문자 구별X
```

## 안드로이드 프로젝트 생성

- 다음 내용을 입력
- [완료] 선택

Project Name : TestDB Build Target : Android 1.5

Application Name : TestDB Package Name : hanback.example.testdb Activity Name : TestDB

| 🖨 New Android Project 🛛                                                                                                    | - 🗆 🛛 |
|----------------------------------------------------------------------------------------------------|-------|
| New Android Project<br>Creates a new Android Project resource,                                                                                                    | D     |
| Project name:       TestDB         Contents <ul> <li>Create new project in workspace</li> <li>Create project from existing source</li> <li>Use default location</li> <li>Location:</li> <li>C:/androidWorkspace/TestDB</li> <li>Brows</li> </ul> Build Target         Target Name         Vendor         Platform           I Android 1.1         Android Open Source Project         1.1           Android 1.5         Android Open Source Project         1.5           Coogle Arrs         Coogle Inc.         1.5           Standard Android platform 1.5         Properties         Properties           Properties         Properties         Properties         Properties | API   |
| Application name: TestDB<br>Package name: hanback,example,testdb<br>I Create Activity: TestDB<br>Min SDK Version: 3<br>PER(F) 3                                                                                                    |       |

#### 예제코드 public class TestDB extends ListActivity { private SQLiteDatabase dbase; private Cursor cursor; /\*\* Called when the activity is first created. \*/ **@**Override $\Theta$ public void onCreate(Bundle savedInstanceState) { super.onCreate(savedInstanceState); dbase = this.openOrCreateDatabase("PhoneBook", MODE PRIVATE, null); dbase.execSQL("drop table if exists users"); dbase.execSOL("create table users (" + " id integer primary key autoincrement, " + "Name text not null, " + "Phone text not null);" ); dbase.execSQL("insert into users " + "(Name, Phone) values ('Park', '939-6511');");

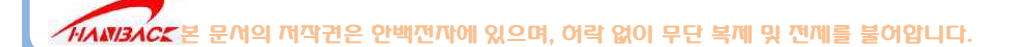

#### 에제코드

```
dbase.execSQL("insert into users " +
        "(Name, Phone) values ('Park', '939-6511');");
ContentValues insertValue = new ContentValues();
insertValue.put("Name", "Kim");
insertValue.put("Phone", "851-9656");
dbase.insert("users", null, insertValue);
cursor = dbase.query("users",
            new String[] {"Name", "Phone"},
            null,
            null,
            null,
            "___id",
            "5");
```

#### 예제코드 ArrayList<HashMap<String, String> > list = new ArrayList<HashMap<String, String> >(); if (cursor != null) if (cursor.moveToFirst()) { do { HashMap<String, String> item = new HashMap<String, String>(); for (int i = 0; i < cursor.getColumnCount(); ++i) {</pre> item.put(cursor.getColumnName(i), cursor.getString(i)); list.add(item); } } while (cursor.moveToNext()); } SimpleAdapter adapter = new SimpleAdapter( this, list, R.layout.main, new String[] {"Name", "Phone"}, new int[] {R.id.TextView01, R.id.TextView02} ); this.setListAdapter(adapter); if (dbase != null) dbase.close();

MBACE 본 문서의 저작권은 안백전자에 있으며, 허락 없이 무단 복제 및 전제를 불어압니다.

# 결과 왁인

| TestDB           |  |
|------------------|--|
| Park<br>939-6511 |  |
| Park<br>939-6511 |  |
| Kim<br>851-9656  |  |
| Kim<br>851-9656  |  |

|    | Name                                        | Size | Date       | Time  | Permissions |
|----|---------------------------------------------|------|------------|-------|-------------|
| DB | 🖃 🗁 data                                    |      | 2009-07-06 | 05:26 | drwxrwxx    |
|    | 🕀 🗁 anr                                     |      | 2009-07-06 | 05:26 | drwxrwxrwx  |
|    | 표 🗁 арр                                     |      | 2009-07-06 | 05:26 | drwxrwxx    |
| 14 | 표 🗁 app-private                             |      | 2009-07-06 | 05:26 | drwxrwxx    |
|    | 표 🗁 dalvik-cache                            |      | 2009-07-06 | 05:26 | drwxrwxx    |
|    | 😑 🗁 data                                    |      | 2009-07-06 | 05:26 | drwxrwxx    |
|    | 🗉 🗁 com, android, alarmclock                |      | 2009-07-06 | 05:26 | drwxr-xr-x  |
|    | 표 🗁 com, android, browser                   |      | 2009-07-06 | 05:26 | drwxr-xr-x  |
|    | 표 🗁 com, android, calculator2               |      | 2009-07-06 | 05:26 | drwxr-xr-x  |
|    | 표 🗁 com, android, camera                    |      | 2009-07-06 | 05:26 | drwxr-xr-x  |
|    | 🗉 🗁 com, android, contacts                  |      | 2009-07-06 | 05:26 | drwxr-xr-x  |
|    | 🗉 🗁 com, android, customlocale              |      | 2009-07-06 | 05:26 | drwxr-xr-x  |
|    | 🗉 📂 com, android, development               |      | 2009-07-06 | 05:26 | drwxr-xr-x  |
|    | 🗉 📂 com, android, email                     |      | 2009-07-06 | 05:27 | drwxr-xr-x  |
|    | 🗉 🗁 com, android, fallback                  |      | 2009-07-06 | 05:27 | drwxr-xr-x  |
|    | 표 🗁 com, android, googlesearch              |      | 2009-07-06 | 05:27 | drwxr-xr-x  |
|    | 표 🗁 com, android, htmlviewer                |      | 2009-07-06 | 05:27 | drwxr-xr-x  |
|    | 표 🗁 com, android, inputmethod, latin        |      | 2009-07-06 | 05:27 | drwxr-xr-x  |
|    | 표 🗁 com, android, inputmethod, pinyin       |      | 2009-07-06 | 05:27 | drwxr-xr-x  |
|    | 표 🗁 com, android, launcher                  |      | 2009-07-06 | 05:27 | drwxr-xr-x  |
|    | 🗉 🗁 com, android, mms                       |      | 2009-07-06 | 05:27 | drwxr-xr-x  |
|    | 표 🗁 com, android, music                     |      | 2009-07-06 | 05:27 | drwxr-xr-x  |
|    | 표 🗁 com, android, netspeed                  |      | 2009-07-06 | 05:27 | drwxr-xr-x  |
|    | 🗉 😂 com, android, packageinstaller          |      | 2009-07-06 | 05:27 | drwxr-xr-x  |
|    | 🗉 🗁 com, android, phone                     |      | 2009-07-06 | 05:27 | drwxr-xr-x  |
|    | 🗉 🗁 com, android, providers, contacts       |      | 2009-07-06 | 05:26 | drwxr-xr-x  |
|    | 표 🗁 com, android, providers, downloads      |      | 2009-07-06 | 05:26 | drwxr-xr-x  |
|    | 표 🗁 com, android, providers, drm            |      | 2009-07-06 | 05:27 | drwxr-xr-x  |
|    | 표 🗁 com, android, providers, media          |      | 2009-07-06 | 05:27 | drwxr-xr-x  |
|    | 🗉 🗁 com, android, providers, settings       |      | 2009-07-06 | 05:27 | drwxr-xr-x  |
|    | 🗉 🗁 com, android, providers, telephony      |      | 2009-07-06 | 05:27 | drwxr-xr-x  |
|    | 🗉 😂 com, android, providers, userdictionary |      | 2009-07-06 | 05:27 | drwxr-xr-x  |
|    | 🗉 🗁 com, android, sdksetup                  |      | 2009-07-06 | 05:27 | drwxr-xr-x  |
|    | 🗉 🗁 com, android, settings                  |      | 2009-07-06 | 05:27 | drwxr-xr-x  |
|    | 🗉 🗁 com, android, soundrecorder             |      | 2009-07-06 | 05:27 | drwxr-xr-x  |
|    | 🗉 😂 com, android, spare_parts               |      | 2009-07-06 | 05:27 | drwxr-xr-x  |
|    | 🗉 🗁 com, android, term                      |      | 2009-07-06 | 05:27 | drwxr-xr-x  |
|    | 🗉 🗁 hanback example, greeting               |      | 2009-07-06 | 07:16 | drwxr-xr-x  |
|    | 🗉 📴 hanback,example, lifecycle              |      | 2009-07-07 | 05:35 | drwxr-xr-x  |
|    | 🗉 😂 hanback,example,test                    |      | 2009-07-06 | 05:51 | drwxr-xr-x  |
|    | 🗉 📴 hanback,example,testcustomview          |      | 2009-07-07 | 00:45 | drwxr-xr-x  |
|    | 🖃 🗁 hanback,example,testdb                  |      | 2009-07-07 | 22:07 | drwxr-xr-x  |
|    | 🖃 🗁 databases                               |      | 2009-07-07 | 22:07 | drwxrwxx    |

# adb로 파일 내용 확인하기

Microsoft Windows XP [Version 5.1.2600]

```
C:\android-sdk-windows-1.5_r2\tools>adb_shell
# cd /data/data/hanback.example.testdb/databases
cd /data/data/hanback.example.testdb/databases
  ls
 $
PhoneBook
# sqlite3 PhoneBook
sqlite3 PhoneBook
SQLite version 3.5.9
Enter ".help" for instructions
sqlite> .tables
.tables
android_metadata users
sqlite> select * from usres;
select * from usres;
SQL error: no such table: usres
sqlite> select * from users;
select * from users;
1|Park|939-6511
2|Kim|851-9656
salite≻
```

HANBACK 본 문서의 저작권은 안백전자에 있으며, 어락 없이 무단 복제 및 전제를 불어압니다.